# Welcome to your Magic Keyboard

Your Magic Keyboard has a rechargeable battery and uses Bluetooth® technology to connect wirelessly to your Mac.

This guide shows you how to use your Magic Keyboard, including pairing, setting up Touch ID, customization, and recharging the battery.

#### Update your software

To use your Magic Keyboard and its full range of features, update your Mac to the latest version of macOS.

To check for updates to macOS, choose Apple menu • > System Settings > General > Software Update (or Apple menu • > System Preferences > Software Update).

#### Set up your Magic Keyboard

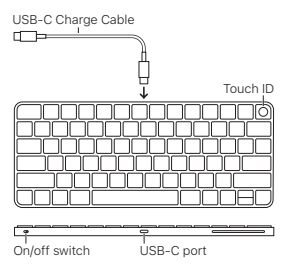

To pair your Magic Keyboard with your Mac, use the USB-C Charge Cable that came with

your keyboard. Plug one end of the cable into the USB-C port on your keyboard, and the other end into a USB-C port on your Mac. Slide the keyboard on/off switch to on (so green is visible).

Your keyboard will pair automatically with your Mac.

After the keyboard is paired, you can disconnect the cable and use your keyboard wirelessly.

#### Lock your Mac

Quickly press Touch ID to lock your Mac. To unlock your Mac, lightly touch Touch ID, or press any key, then type your password.

#### Set up Touch ID

You can use Touch ID to unlock your Mac, or make purchases from the App Store, Apple TV app, Apple Books, and on websites using Apple Pay.

#### To set up Touch ID:

- Choose Apple menu 
   > System Settings (or System Preferences), then click Touch ID & Password (or Touch ID).
- Click Add Fingerprint, enter your password, then follow the onscreen instructions.
- Turn the options under Touch ID on or off to customize how you want to use Touch ID.

# Customize your Magic Keyboard

Change the modifier keys, set keyboard shortcuts for macOS apps and the Finder, and more.

### To customize your Magic Keyboard:

- Drag the "Key repeat rate" slider to set how quickly characters repeat when you hold down a key.
- Drag the "Delay until repeat" slider to set how long you must hold down a key before it starts repeating.
- Use other settings to add keyboard shortcuts, set up text replacements, add layouts for typing in other languages, and set up dictation.

### Use the function keys

Use the function keys at the top of the keyboard to perform shortcuts for these common system functions.

| ÷ò ⇒ò       | Decrease 🄅 or increase 🔅 the<br>brightness of the Mac display.                                            |
|-------------|----------------------------------------------------------------------------------------------------|
| 80          | Open Mission Control to view<br>what's running on your Mac,<br>including your spaces and open<br>windows. |
| Q           | Open Spotlight to easily search for something on your Mac.                                                |
| Ŷ           | Activate dictation with a press.<br>Press and hold to activate Siri.                                      |
| C           | Turn Do Not Disturb on or off.                                                                            |
| 44          | Rewind or go to the previous song, movie, or slideshow.                                                   |
| DII         | Play or pause songs, movies, or slideshows.                                                               |
| $\Box$      | Fast-forward or go to the next song, movie, or slideshow.                                                 |
| Q           | Mute the sound coming from the speakers or headphone port on your Mac.                                    |
| ත<br>ආ තුා) | Decrease ↔ or increase ↔) the volume of sound coming from the speakers or headphone port on your Mac.     |
| ۲           | Switch to a different keyboard or show emoji options.                                                     |
| fn          | Use with function keys with a<br>press and hold.                                                          |

#### Recharge the battery

Use the USB-C Charge Cable that came with your keyboard. Plug one end of the cable into the USB-C port on your keyboard, and the other end into a USB-C port on your Mac or a USB-C power adapter.

To check the battery status, choose Apple menu ♦ > System Settings (or System Preferences), then click Keyboard. The battery level is shown at the top of the window (or in the lower-left corner).

Note: When you aren't using your Magic Keyboard, it goes to sleep to conserve battery power. If you won't be using your keyboard for an extended period, turn it off to conserve even more power.

#### Rename your Magic Keyboard

Your Mac gives your Magic Keyboard a default name the first time you pair it. You can rename it in Bluetooth settings.

#### To rename your keyboard:

- Choose Apple menu 
   > System Settings (or System Preferences), then click Bluetooth.
- Control-click the keyboard, then choose Rename.

#### Remove a pairing

After you pair your Magic Keyboard with a Mac, you can pair it again with a different Mac. To do this, remove the existing pairing and then pair the keyboard again.

# To remove a pairing:

- 2. Control-click the keyboard, then choose Forget (or Remove).

# Clean your Magic Keyboard

To clean the outside of your keyboard, use a lint-free cloth. Don't get moisture in any openings or use aerosol sprays, solvents, or abrasives.

#### Ergonomics

When using your Magic Keyboard, it's important to find a comfortable posture, change your position often, and take frequent breaks.

For information about ergonomics, health, and safety, visit the ergonomics website at apple.com/about/ergonomics.

#### Battery

Your Magic Keyboard contains no userserviceable parts. Don't attempt to open or disassemble your Magic Keyboard, remove, crush, or puncture the battery in your Magic Keyboard, or expose it to high temperatures or liquids. Disassembling your Magic Keyboard may damage it or may cause injury to you.

The lithium-ion battery in your Magic Keyboard should be serviced or recycled by Apple or an authorized service provider, and disposed of separately from household waste. For information about Apple lithium-ion batteries, go to apple.com/batteries.

### More information

For more information about using your keyboard, search for "keyboard" in the *macOS User Guide* at support.apple.com/ guide/mac-help.

For support, go to apple.com/support.

# Witaj, oto klawiatura Magic Keyboard

Magic Keyboard zawiera ładowalną baterię i łączy się z Twoim Makiem przy użyciu technologii Bluetooth®.

Ten podręcznik przedstawia sposób używania Magic Keyboard, w tym łączenie w parę, konfigurowanie Touch ID, dostosowywanie oraz ładowanie baterii.

#### Uaktualnianie oprogramowania

Aby używać klawiatury Magic Keyboard oraz w pełni korzystać ze wszystkich jej funkcji, uaktualnij Maca do najnowszej wersji macOS.

Aby sprawdzić uaktualnienia systemu macOS, wybierz polecenie menu Apple **é** > Ustawienia systemowe > Ogólne > Uaktualnienia (lub menu Apple **é** > Preferencje systemowe > Uaktualnienia).

# Konfigurowanie klawiatury Magic Keyboard

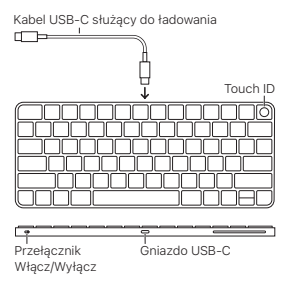

Aby połączyć klawiaturę Magic Keyboard w parę ze swoim Makiem, użyj dostarczonego z klawiaturą kabla USB-C służącego do ładowania. Podłącz wtyczkę kabla do gniazda USB-C klawiatury, a drugą wtyczkę do gniazda USB-C w Macu. Przestaw przełącznik Włącz/Wyłącz na pozycję Włącz (aby widoczny był na nim kolor zielony).

Klawiatura automatycznie połączy się w parę z Makiem.

Po połączeniu klawiatury w parę możesz odłączyć kabel i używać klawiatury bezprzewodowo.

# Blokowanie Maca

Aby zablokować Maca, naciśnij szybko Touch ID. Aby odblokować Maca, lekko dotknij Touch ID lub naciśnij dowolny klawisz, a następnie wpisz hasło.

#### Konfigurowanie Touch ID

Touch ID można używać do odblokowania Maca lub dokonywania zakupów w App Store, w aplikacji Apple TV, Apple Books oraz w witrynach przy użyciu Apple Pay.

# Konfigurowanie Touch ID:

- Wybierz polecenie menu Apple 
   > Ustawienia systemowe (lub Preferencje systemowe), a następnie kliknij w Touch ID i Hasło (lub Touch ID).
- Kliknij w Dodaj odcisk palca, wpisz hasło, a następnie wykonuj wyświetlane na ekranie instrukcje.

 Aby dostosować sposób korzystania z Touch ID, włącz lub wyłącz opcje w sekcji Touch ID.

### Dostosowywanie klawiatury Magic Keyboard

Zmieniaj klawisze modyfikujące, ustawiaj skróty klawiszowe dla aplikacji macOS i Findera i nie tylko.

# Aby dostosować klawiaturę Magic Keyboard:

- Wybierz polecenie menu Apple 
   > Ustawienia systemowe (lub Preferencje systemowe), a następnie kliknij w Klawiatura.
- Przeciągnij suwak "Powtarzanie klawiszy", aby ustawić szybkość powtarzania znaków po przytrzymaniu klawisza.
- Przeciągnij suwak "Opóźnienie przed powtórzeniem", aby ustawić czas przytrzymania klawisza przed rozpoczęciem powtarzania.
- Użyj innych ustawień, aby dodać skróty klawiszowe, skonfigurować zastępowanie tekstu, dodać układy do pisania w innych językach i skonfigurować dyktowanie.

### Używanie klawiszy funkcyjnych

Aby wykonywać skróty często używanych funkcji systemowych, używaj klawiszy funkcyjnych na górze klawiatury.

| ò ò          | Zmniejsza (‡) lub zwiększa (‡)<br>jasność ekranu Maca.                                                                       |
|--------------|----------------------------------------------------------------------------------------------------|
| 80           | Otwiera Mission Control z widokiem<br>uruchomionych na Macu aplikacji<br>włącznie z przestrzeniami oraz<br>otwartymi oknami. |
| Q            | Otwiera Spotlight, pozwalając<br>łatwo wyszukiwać rzeczy na Macu.                                                            |
| Ŷ            | Aktywuje dyktowanie naciśnięciem.<br>Naciśnij i przytrzymaj, aby<br>aktywować Siri.                                          |
| C            | Włącza lub wyłącza tryb Nie<br>przeszkadzać.                                                                                 |
| 44           | Przewija do tyłu lub przechodzi<br>do poprzedniego utworu, filmu<br>lub pokazu slajdów.                                      |
| DII          | Odtwarza lub wstrzymuje utwory,<br>filmy lub pokazy slajdów.                                                                 |
|              | Przewija do przodu lub<br>przechodzi do następnego<br>utworu, filmu lub pokazu slajdów.                                      |
| 4            | Wycisza dźwięk z głośników lub<br>słuchawek Maca.                                                                            |
| ත<br>ආ<br>ආ) | Zmniejsza ⊄ lub zwiększa ⊄»)<br>głośność dźwięku z głośników<br>lub słuchawek Maca.                                          |

| ۲  | Przełącza na inną klawiaturę lub<br>wyświetla opcje emoji.      |
|----|-----------------------------------------------------------------|
| fn | Używaj z klawiszami funkcyjnymi,<br>naciskając i przytrzymując. |

#### Ładowanie baterii

Użyj dostarczonego z klawiaturą kabla USB-C służącego do ładowania. Podłącz wtyczkę kabla do gniazda USB-C klawiatury, a drugą wtyczkę do gniazda USB-C w Macu lub w zasilaczu USB-C.

Aby sprawdzić status baterii, wybierz polecenie menu Apple \* > Ustawienia systemowe (lub Preferencje systemowe), a następnie kliknij w Klawiatura. Poziom baterii wyświetlany jest u góry okna (lub w lewym dolnym rogu).

Uwaga: Gdy nie używasz klawiatury Magic Keyboard jest ona usypiana, aby zmniejszyć zużycie baterii. Jeśli nie planujesz używać klawiatury przez dłuższy czas, wyłącz ją, aby zaoszczędzić jeszcze więcej energii.

# Zmienianie nazwy klawiatury Magic Keyboard

Podczas pierwszego łączenia w parę Mac nadaje klawiaturze Magic Keyboard domyślną nazwę. Możesz zmienić tę nazwę w ustawieniach Bluetooth.

#### Aby zmienić nazwę klawiatury:

  Kliknij w klawiaturę z naciśniętym klawiszem Control, a następnie wybierz Zmień nazwę.

# Usuwanie połączenia w parę

Po połączeniu klawiatury Magic Keyboard w parę z Makiem możesz połączyć ją ponownie w parę z innym Makiem. Aby to zrobić, usuń bieżące połączenie w parę, a następnie połącz klawiaturę w parę ponownie.

#### Usuwanie połączenia w parę:

- Kliknij w klawiaturę z naciśniętym klawiszem Control, a następnie wybierz Zapomnij (lub Usuń).

#### Czyszczenie klawiatury Magic Keyboard

Do czyszczenia zewnętrznej części klawiatury używaj niepozostawiającej włókien ściereczki. Nie wolno dopuścić do przedostania się wilgoci do wnętrza urządzenia. Nie należy używać płynów w aerozolu, rozpuszczalników ani środków źrących.

# Ergonomia

Podczas używania klawiatury Magic Keyboard ważne jest przyjęcie wygodnej postawy ciała, częste zmienianie pozycji oraz robienie regularnych przerw. Aby uzyskać informacje o ergonomii oraz bezpieczeństwie i higienie, przejdź do witryny ergonomii pod adresem apple.com/ pl/about/ergonomics.

### Bateria

Magic Keybbard nie zawiera żadnych części przeznaczonych do wymiany przez użytkownika. Nie próbuj otwierać ani demontować klawiatury Magic Keyboard, usuwać, zgniatać lub nakłuwać baterii w Magic Keyboard, ani narażać klawiatury na wysokie temperatury lub płyny. Demontowanie Magic Keyboard może spowodować jej uszkodzenie lub skaleczenie użytkownika.

Bateria litowo-jonowa zainstalowana w Magic Keyboard powinna być serwisowana i poddana recyklingowi przez Apple lub Autoryzowany Serwis Apple. Zużytej baterii nie można wyrzucać razem z odpadami gospodarstwa domowego. Aby dowiedzieć się więcej o bateriach litowo-jonowych Apple, odwiedź stronę apple.com/pl/batteries.

### Więcej informacji

Aby uzyskać więcej informacji dotyczących używania klawiatury, poszukaj hasła "klawiatura" w Podręczniku użytkownika macOS pod adresem support.apple.com/ guide/mac-help.

Aby uzyskać pomoc, odwiedź witrynę support.apple.com/pl-pl.

# Vítá vás Magic Keyboard

Klávesnice Magic Keyboard je vybavená dobíjecí baterií a k bezdrátovému připojení k Macu využívá technologii Bluetooth®.

V tomto průvodci se dozvíte, jak klávesnici Magic Keyboard používat včetně jejího spárování, nastavení Touch ID, přizpůsobení a dobití baterie.

#### Aktualizace softwaru

Chcete-li využívat všechny funkce klávesnice Magic Keyboard, aktualizujte svůj Mac na nejnovější verzi systému macOS.

Pokud chcete vyhledat aktualizace macOS, vyberte Apple é > Nastavení systému > Obecné > Aktualizace softwaru (nebo Apple é > Předvolby systému > Aktualizace softwaru).

#### Nastavení klávesnice Magic Keyboard

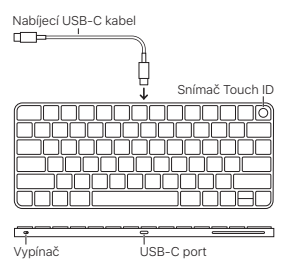

Cheete-li Magic Keyboard spárovat s Macem, použijte nabíjecí USB-C kabel dodaný s klávesnicí. Jeden konec kabelu zapojte do USB-C portu na klávesnici a druhý konec do portu na Macu. Přesuňte přepínač zapnuto/vypnuto do polohy zapnuto (tak, aby byla vidět zelená barva).

Klávesnice se automaticky spáruje s Macem.

Po spárování můžete kabel odpojit a používat klávesnici bezdrátově.

# Zamknutí Macu

Chcete-li Mac zamknout, krátce stiskněte snímač Touch ID. Odemknout ho můžete lehkým stisknutím snímače Touch ID nebo stisknutím libovolné klávesy a následným zadáním hesla.

### Nastavení Touch ID

Touch ID můžete používat k odemykání Macu a nakupování v App Storu, aplikacích Apple TV a Knihy a na webových stránkách pomocí Apple Pay.

### Nastavení Touch ID:

- Vyberte Apple é > Nastavení systému (nebo Předvolby systému) a klikněte na Touch ID a heslo (nebo Touch ID).
- Klikněte na tlačítko Přidat otisk, zadejte heslo a dále postupujte podle pokynů na obrazovce.

 Zapnutím nebo vypnutím voleb v oddílu Touch ID si můžete přizpůsobit způsob používání Touch ID.

# Přizpůsobení klávesnice Magic Keyboard

Můžete změnit modifikační klávesy, nastavit klávesové zkratky pro macOS aplikace a Finder apod.

# Přizpůsobení klávesnice Magic Keyboard:

- Vyberte Apple é > Nastavení systému (nebo Předvolby systému) a klikněte na položku Klávesnice.
- Přetažením jezdce Rychlost opakování kláves nastavte rychlost opakování znaků při podržení klávesy.
- Přetažením jezdce Prodleva opakování nastavte čas, po který je nutné klávesu podržet, než se začne opakovat.
- Pomocí dalších voleb můžete přidat klávesové zkratky, nastavit nahrazování textu, přidat rozložení pro psaní v jiných jazycích a nastavit diktování.

# Použití funkčních kláves

Funkční klávesy u horního okraje klávesnice můžete používat jako zkratky pro použití těchto běžných systémových funkcí.

| ò ò      | Sníží 🌣 nebo zvýší 🔅 jas<br>monitoru Macu.                                                                             |
|----------|----------------------------------------------------------------------------------------------------|
| 80       | Otevře Mission Control, kde se<br>můžete podívat, co je v Macu<br>aktivní, včetně stránek plochy<br>a otevřených oken. |
| ٩        | Otevře Spotlight, s jehož pomocí<br>snadno v Macu vyhledáte<br>požadované položky.                                     |
| Ŷ        | Stisknutím aktivujete diktování.<br>Podržením aktivujete Siri.                                                         |
| C        | Zapne nebo vypne funkci<br>Nerušit.                                                                                    |
| 44       | Posune obsah směrem vzad<br>nebo přejde na předchozí<br>skladbu, film či snímek<br>v prezentaci.                       |
| DII      | Pustí nebo pozastaví skladbu,<br>film či prezentaci.                                                                   |
|          | Posune obsah směrem vpřed<br>nebo přejde na další skladbu,<br>film či snímek v prezentaci.                             |
| 4        | Vypne zvuk v reproduktorech<br>nebo sluchátkové zdířce Macu.                                                           |
| (4) (4)) | Sníží ଏ nebo zvýší ଏ୬ hlasitost<br>zvuku v reproduktorech nebo<br>sluchátkové zdířce Macu.                             |

| ۲  | Přepne na jinou klávesnici nebo<br>zobrazí volby emotikonů. |
|----|-------------------------------------------------------------|
| fn | Použití s funkčními klávesami se<br>stisknutím a podržením. |

# Dobití baterie

Použijte nabíjecí USB-C kabel dodaný s klávesnicí. Jeden konec kabelu zapojte do USB-C portu na klávesnici a druhý konec do portu na Macu nebo napájecím USB-C adaptéru.

Chcete-li zkontrolovat stav baterie, vyberte Apple **\$** > Nastavení systému (nebo Předvolby systému) a klikněte na položku Klávesnice. Stav baterie se zobrazuje u horního okraje okna (nebo v levém dolním rohu).

Poznámka: Když klávesnici Magic Keyboard nepoužíváte, přejde do režímu spánku, aby šetřila energii baterie. Pokud nebudete klávesnici používat delší dobu, vypněte ji, abyste ušetřili energii ještě více.

Přejmenování klávesnice Magic Keyboard Při prvním spárování Mac přidělí klávesnici Magic Keyboard výchozí název. V nastavení Bluetooth ji můžete přejmenovat.

# Přejmenování klávesnice:

- Vyberte Apple é > Nastavení systému (nebo Předvolby systému) a klikněte na Bluetooth.
- Stiskněte klávesu Control, klikněte na klávesnici a vyberte volbu Přejmenovat.

# Zrušení spárování

Po spárování klávesnice Magic Keyboard s Macem ji můžete znovu spárovat s jiným Macem. Chcete-li to provést, zrušte existující spárování a potom ji spárujte znovu.

# Zrušení spárování:

- Vyberte Apple é > Nastavení systému (nebo Předvolby systému) a klikněte na Bluetooth.
- Stiskněte klávesu Control, klikněte na klávesnici a vyberte volbu Ignorovat (nebo Odstranit).

# Vyčištění klávesnice Magic Keyboard

K čištění vnějších povrchů klávesnice použijte hadřík, který nepouští vlákna. Zabraňte vniknutí vlhkosti do otvorů a nepoužívejte aerosolové spreje, rozpouštědla ani brusné prostředky.

#### Ergonomie

Při používání klávesnice Magic Keyboard je důležité, abyste si našli pohodlnou polohu, často ji měnili a dbali na časté přestávky.

Informace o ergonomii, zdraví a bezpečnosti najdete na apple.com/cz/about/ergonomics.

#### Baterie

Klávesnice Magic Keyboard neobsahuje žádné díly, které by mohl opravit uživatel. Nepokoušejte se klávesnici Magic Keyboard otevřít nebo rozebrat, nevyjímejte, nemačkejte ani nepropichujte její baterii a nevystavujte klávesnici vysokým teplotám ani tekutinám. Rozebrání klávesnice Magic Keyboard může vést k jejímu poškození nebo k úrazu.

O zajištění servisu či recyklace lithiumiontové baterie v klávesnici Magic Keyboard požádejte zástupce společnosti Apple nebo autorizovaného poskytovatele servisu. Baterie musí být zlikvidována odděleně od domovního odpadu. Informace o lithiumiontových bateriích Apple najdete na apple.com/cz/batteries.

### Další informace

Další informace o používání klávesnice najdete v uživatelské příručce systému macOS na adrese support.apple.com/guide/ mac-help. Stačí vyhledat heslo "klávesnice".

Informace o podpoře najdete na apple.com/ cz/support.

# Üdvözli a Magic Keyboard

A Magic Keyboard egy újratölthető akkumulátort tartalmaz, és vezeték nélkül, Bluetooth® technológián keresztül csatlakozik a Macjéhez.

Ez az útmutató a Magic Keyboard használatát ismerteti, többek között a párosítást, a Touch ID beállítását, a testreszabást, valamint az akkumulátor újratöltését.

# A szoftver frissítése

A Magic Keyboard és az általa kínált összes funkció használatához frissítse a Macjét a macOS legújabb verziójára.

A macOS-frissítések megtekintéséhez válassza az Apple menü • > Rendszerbeállítások > Általános > Szoftverfrissítés (vagy Apple menü • > Rendszerbeállítások > Szoftverfrissítés) menüpontot.

# A Magic Keyboard beállítása

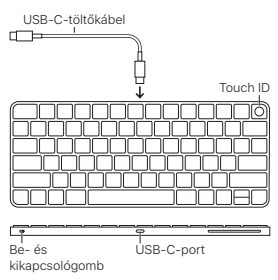

Ha a Magic Keyboardot a Macjével szeretné párosítani, használja a billentyűzethez kapott USB-C-töltőkábelt. Csatlakoztassa a kábel egyik végét a billentyűzeten lévő USB-Cportba, a másik végét pedig a Macjén lévő egyik USB-C-portba. Csúsztassa a billentyűzet be/ki kapcsolóját bekapcsolt helyzetbe (a bekapcsolt állapotot zöld szín jelzí).

A billentyűzet automatikusan párosítva lesz a Macjével.

A párosítást követően kihúzhatja a kábelt, és vezeték nélkül használhatja a billentyűzetet.

### A Mac zárolása

Nyomja meg gyorsan a Touch ID-t a Macje zárolásához. A zárolás feloldásához érintse meg finoman a Touch ID-t, vagy nyomjon meg egy tetszőleges billentyűt, majd írja be a jelszót.

# A Touch ID beállítása

A Touch ID segítségével feloldhatja a Macje zárolását, illetve vásárlásokat intézhet az App Store-ban, az Apple TV appban, az Apple Booksban, illetve azokon a webhelyeken, ahol elfogadják az Apple Payt.

# A Touch ID beállításához tegye a következőket:

 Válassza az Apple menü é > Rendszerbeállítások menüpontot, majd kattintson a Touch ID és jelszó (vagy a Touch ID) lehetőségre.

- Kattintson az Ujjlenyomat hozzáadása lehetőségre, adja meg a jelszavát, majd kövesse a képernyőn megjelenő utasításokat.
- A Touch ID alatt lévő beállítások be- vagy kikapcsolásával válassza ki, hogyan szeretné használni a Touch ID-t.

### A Magic Keyboard testreszabása

Módosíthatja a módosítóbillentyűket, billentyűparancsokat állíthat be a macOSappokhoz és a Finderhez, stb.

# A Magic Keyboard testreszabásához tegye a következőket:

- Válassza az Apple menü 
   > Rendszerbeállítások menüpontot, majd kattintson a Billentyűzet lehetőségre.
- Húzza el a "Billentyűismétlés gyakorisága" csúszkát, amellyel beállíthatja, hogy a karakterek milyen gyorsan ismétlődjenek, amikor lenyomva tart egy billentyűt.
- Húzza el az "Ismétlés előtti késleltetés" csúszkát, amellyel beállíthatja, hogy milyen hosszú ideig kell lenyomva tartani egy billentyűt az ismétléshez.
- Használja a többi beállítást, amelyekkel megadhat billentyűparancsokat, beállíthat csereszövegeket, kiválaszthat más nyelveken történő gépeléshez elérhető kiosztásokat, és beállíthatja a diktálást.

# A funkcióbillentyűk használata

A billentyűzet tetején lévő funkcióbillentyűk segítségével olyan parancsokat hajthat végre, amelyek az alábbi gyakran használt rendszerfunkciókhoz vannak hozzárendelve.

| <u> </u> | Csökkentheti 🌣 vagy növelheti 🔅<br>a fényerőt a Mac kijelzőjén.                                                                                                  |
|----------|----------------------------------------------------------------------------------------------------|
| 80       | Megnyithatja a Mission Controlt,<br>ahol megtekintheti, hogy mi<br>fut a Macjén – többek között<br>a Spaces-területeit és a<br>megnyitott ablakokat is láthatja. |
| ٩        | Megnyithatja a Spotlightot,<br>amellyel bármit egyszerűen<br>megkereshet a Macjén.                                                                               |
| Ŷ        | Egyetlen megnyomással<br>aktíválhatja a diktálást.<br>Megnyomást követő nyomva<br>tartással aktiválhatja Sirit.                                                  |
| Ċ        | Be- és kikapcsolhatja a Ne<br>zavarjanak funkciót.                                                                                                    |
| 44       | Visszatekerhet egy dalt, filmet<br>vagy diabemutatót, vagy<br>az előző dalra, filmre vagy<br>diabemutatóra ugorhat.                                              |
| DII      | Lejátszhat dalokat, filmeket<br>vagy diabemutatókat, vagy<br>szüneteltetheti a lejátszást.                                                                       |

| $\square \square$ | Gyorsan előretekerhet egy dalt,<br>filmet vagy diabemutatót, vagy<br>a következő dalra, filmre vagy<br>diabemutatóra ugorhat. |
|-------------------|----------------------------------------------------------------------------------------------------|
| Δ                 | Elnémíthatja a Macjén<br>lévő hangszórókból vagy<br>fejhallgatóportból érkező<br>hangot.                                      |
| (신)               | Csökkentheti Ф vagy növelheti<br>Ф)) a Macjén lévő hangszórókból<br>vagy fejhallgatóportból érkező<br>hang hangerejét.        |
| ۲                 | Átválthat egy másik<br>billentyűzetre, vagy<br>megjelenítheti a választható<br>emojikat.                                      |
| fn                | A funkcióbillentyűkkel<br>használhatja, ha megnyomást<br>követően nyomva tartja.                                              |

# Az akkumulátor újratöltése

Használja a billentyűzethez kapott USB-Ctöltőkábelt. Csatlakoztassa a kábel egyik végét a billentyűzeten lévő USB-C-portba, a másik végét pedig a Macjén lévő egyik USB-C-portba vagy egy USB-C hálózati adapterbe.

Az akkumulátor állapotának ellenőrzéséhez válassza az Apple menü é > Rendszerbeállítások menüpontot, majd kattintson a Billentyűzet lehetőségre. Az akkumulátor töltöttségi szintje az ablak tetején (vagy a bal alsó sarokban) jelenik meg. Megjegyzés: Amikor nem használja a Magic Keyboardot, a billentyűzet alvó üzemmódra vált az energiatakarékosság érdekében. Ha a billentyűzetet hosszú ideig nem használja, kapcsolja ki, mivel így még több energiát takaríthat meg.

#### A Magic Keyboard átnevezése

Az első alkalommal történő párosításkor a Macje egy alapértelmezett nevet ad a Magic Keyboardnak. A Bluetoothbeállításokban módosíthatja a nevet.

### A billentyűzet átnevezéséhez tegye a következőket:

- Válassza az Apple menü 
   > Rendszerbeállítások menüpontot, majd kattintson a Bluetooth lehetőségre.
- A Control billentyűt lenyomva tartva kattintson a billentyűzetre, majd válassza ki az Átnevezés lehetőséget.

# A párosítás megszüntetése

Miután a Magic Keyboardot párosította egy Mackel, egy másik Mackel újból párosíthatja. Ehhez meg kell szüntetnie a meglévő párosítást, majd ismét párosítania kell a billentyűzetet.

### A párosítás megszüntetéséhez tegye a következőket:

 A Control billentyűt lenyomva tartva kattintson a billentyűzetre, majd válassza ki az Elfelejtés (vagy az Eltávolítás) lehetőséget.

# A Magic Keyboard tisztítása

A billentyűzet külső felületének tisztításához használjon egy szöszmentes kendőt. Ügyeljen arra, hogy ne kerüljön nedvesség a nyílásokba, és ne használjon aeroszolos permeteket, oldószereket vagy súrolószereket.

### Ergonómia

A Magic Keyboard használatakor fontos, hogy megtalálja a kényelmes testtartást, gyakran változtassa meg a testhelyzetét, és gyakori szűneteket tartson.

Az ergonómiával, egészséggel és biztonsággal kapcsolatos információkért látogasson el az ergonómiát ismertető webhelyre a következő címen: apple.com/hu/ about/ergonomics.

#### Elem

A Magic Keyboard nem tartalmaz felhasználó által javítható alkatrészeket. Ne kísérelje meg felnyitni vagy szétszerelni a Magic Keyboardot, továbbá ne távolítsa el, ne törje össze és ne szűrja meg a Magic Keyboardban lévő akkumulátort, és ne tegye ki túlzott hő vagy folyadék hatásának. Szétszerelés esetén a Magic Keyboard megsérülhet, vagy személyi sérülést okozhat. A Magic Keyboardban lévő lítiumionakkumulátor szervizelését és újrahasznosítását kizárólag az Apple vagy egy hivatalos szerviz végezheti, és az akkumulátort a háztartási hulladéktól elkülönítve kell ártalmatlanítani. Az Apple lítiumionos akkumulátoraira vonatkozó tudnivalókért látogasson el az apple.com/hu/ batteries weboldalra.

# További információk

Ha további információkat szeretne megtudni a billentyűzet használatáról, keressen rá a "billentyűzet" szóra a macOS felhasználói útmutatójában, amely a következő címen érhető el: support.apple.com/guide/mac-help.

Ha támogatásra van szüksége, látogasson el az apple.com/hu/support webhelyre.

© 2024 Apple Inc. All rights reserved. Apple, the Apple Iogo, Apple Books, Apple Pay, Apple TV, Finder, Mac, macOS, Magic Keyboard, Mission Control, Siri, Spaces, Spotlight, and Touch ID are trademarks of Apple Inc., registered in the U.S. and other countries and registered in the U.S. and other countries and regions.

The Bluetooth® word mark and logos are registered trademarks owned by Bluetooth SIG, Inc. and any use of such marks by Apple is under license.